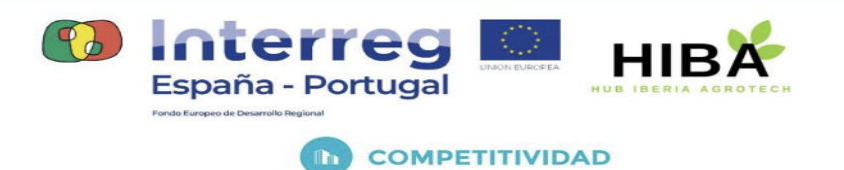

# ENTREGABLE 01:

# GUÍA DE CONFIGURACIÓN ENTORNO DE PROGRAMACIÓN VISUAL CON NODE-RED 3.0.2

(Mayo 2023)

BLOBLOBLOBLOBLOBLOB

0762\_HIBA\_6\_E Proyecto cofinanciado por el Fondo Europeo de Desarrollo Regional (FEDER), Programa Interreg V-A España-Portugal 2014-2020 (POCTEP)

D,

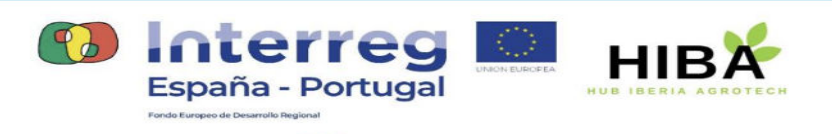

| 1 Definición de instancias.         | 3 |
|-------------------------------------|---|
| 1.1 Credenciales                    | 3 |
| 2 Proyectos/Projects NODE-RED.      | 3 |
| 3 GITHUB                            | 4 |
| 3.1 Settings: Pasos Generales       | 4 |
| 4 Nodos adicionales para la paleta. |   |

0762\_HIBA\_6\_E Proyecto cofinanciado por el Fondo Europeo de Desarrollo Regional (FEDER), Programa Interreg V-A España-Portugal 2014-2020 (POCTEP)

0

8

6

0

の月

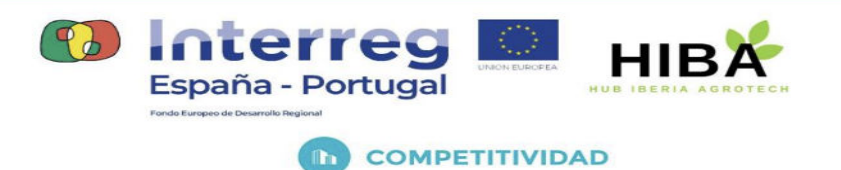

## 1.- Definición de instancias.

Se han definido tres (3) instancias de nodered dentro del proyecto HIBA. Su acceso autenticado vía keyrock se identifica a través de las siguientes URL:

- https://nodered.agrifiware.es/001
- https://nodered.agrifiware.es/002
- https://nodered.agrifiware.es/003

#### 1.1.- Credenciales

La credenciales utilizadas para cada una de las instancias son desde el gestor de identidad Keyrock son:

#### **Usuarios**

| Mostrar |   | 15 👻 entradas                        | agrinodered          |                  | Crear usuario | Borrar    | usuario |
|---------|---|--------------------------------------|----------------------|------------------|---------------|-----------|---------|
|         |   | Id                                   | Nombre de<br>usuario | Email            |               | Habilitar | Accion  |
|         | * | 9ea7cc06-ae01-4815-a97e-919d8ccc2273 | agrinodered001       | agrinodered001@a | grifiware.es  |           | Select  |
|         | 4 | ec3edb6b-8900-4501-a638-239268cb2213 | agrinodered003       | agrinodered003@a | grifiware.es  |           | Select  |
|         | 4 | faf8c813-dd06-420a-adac-ff4c47d05916 | agrinodered002       | agrinodered002@a | grifiware.es  |           | Select  |
| _       | _ |                                      |                      |                  |               |           |         |
|         |   |                                      |                      |                  | Primero       | « 1 »     | Último  |

### 2.- Proyectos/Projects NODE-RED.

Cada una de esas instancias se ha relacionado con un sistema de control de versiones para mantener copias de seguridad de los *flows* creados así como el versionado de su código.

DELEEVER DELEEVER DELEEVER

0762\_HIBA\_6\_E Proyecto cofinanciado por el Fondo Europeo de Desarrollo Regional (FEDER), Programa Interreg V-A España-Portugal 2014-2020 (POCTEP)

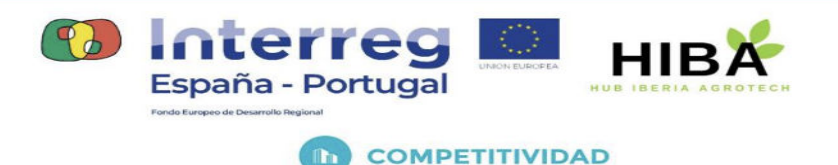

Para la configuración de *Projects* que asumen esta función hemos seguido los pasos especificados en la siguiente URL: <u>https://nodered.org/docs/user-guide/projects/</u>

## 3.- GITHUB

La cuenta utilizada en github es: <u>https://github.com/jcheca</u> creando para cada una de las instancias repositorios **privados**. Estos son:

- agrinodered001
- agrinodered002
- agrinodered003

Cada una de estas instancias será utilizada para un fin determinado, tal y como se especifica brevemente en la relación de puntos anterior.

#### 3.1.- Settings: Pasos Generales

- Activación de nuevo PROYECTO con variables de entorno el fichero de configuración del microservicio.
- Creación de un proyecto con los nombres referenciados previamente en Node-Red. A partir de este punto tenemos control de versiones local. Para sincronizar con un control de versiones REMOTO continuamos con los pasos siguientes.
  - Creación de un proyecto con los mismos nombres en GITHUB (en nuestro caso PRIVATE).
  - Desde el contenedor de node, generar claves públicas y privadas con la siguiente orden (con phrasekey): ssh-keygen -t ed25519 -C "agrinodered001@agrifiware.es"
  - Esto genera las claves en /usr/src/node-red/.ssh/id\_ed25519 pero las tenemos que copiar en el directorio de los proyectos /data/projects/.sshkeys (desde el contenedor). Al reiniciar el contenedor la carpeta .ssh se pierde, por este motivo se añade un nuevo montaje con la carpeta .sshkeys apuntando a .ssh
  - Dar de alta la clave pública en GITHUB para el proyecto (Nombre y SSH256).

BLOBIO BLOBIO BLOBIO BLOBIO

- Configurar la rama "master/origin" desde node-red cuando se hace el primer COMMIT sincronizado.

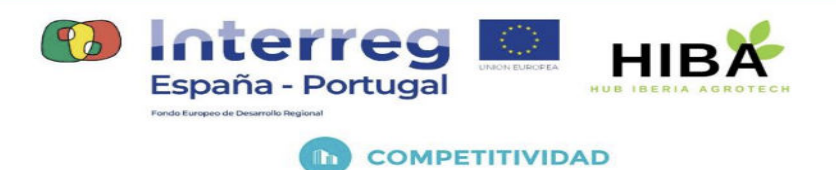

## 4.- Nodos adicionales para la paleta.

Para el desarrollo de sus funciones y para la adaptación del código generado se han añadidos librerías a la instalación base de *Node-red*, estas son:

Stable and a stable as a stable

#### nodered.agrifiware.es/001

- node-red-contrib-letsfiware-ngsi 0.14.0
- node-red-dashboard 3.4.0
- node-red-contrib-uibuilder 6.4.1

0